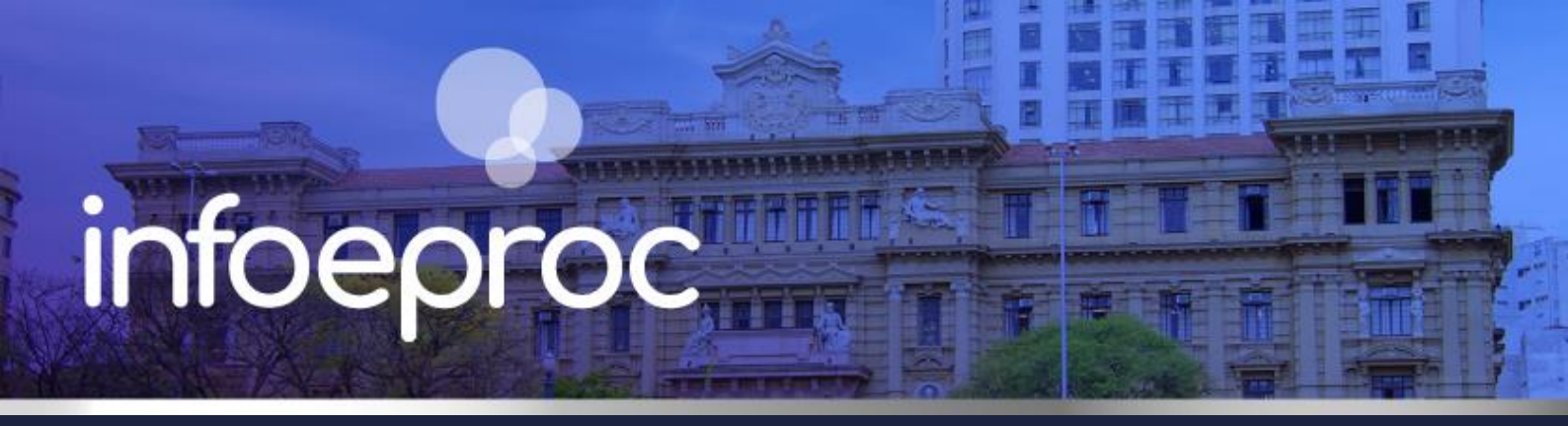

## Assunto: Acesso a modelos institucionais no eproc

**Competência**: Todas **Público-alvo**: Magistrados(as) / Servidores(as) de 1º e 2º Graus **Conteúdo**: Como liberar o acesso da unidade judicial aos modelos institucionais de documentos

Edição nº 19

No eproc, os modelos oficiais são criados pela Secretaria de Primeira Instância (SPI) e disponibilizados pela Secretaria de Governança de Sistemas (SGS) diretamente no sistema. Porém, não ficam visíveis para os usuários internos enquanto não for realizada por eles a sua importação.

Sempre que um novo modelo de documento for disponibilizado no eproc pela SGS para as unidades judiciais, a Comunicação do TJSP informará a todos os servidores pelos canais tradicionais.

## Importação de modelos

Se o modelo disponibilizado for pertinente à competência da unidade judicial, o chefe do cartório – ou outro servidor a quem ele delegar a função – deve acessar o botão "Modelos" no menu principal do eproc.

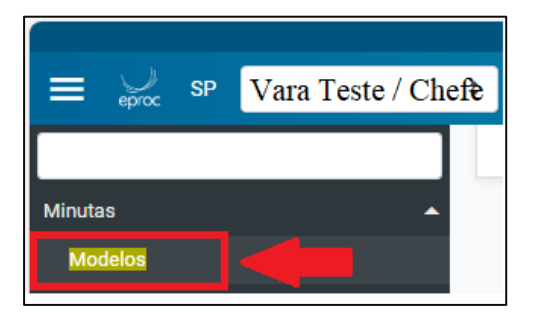

Descrição da imagem: tela "Menu Principal". Destaque sobre o acesso à tela de modelos.

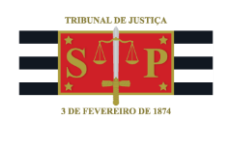

Na tela "Modelos Padrão", preencha os critérios de pesquisa de acordo com as informações veiculadas a respeito dos modelos que devem ser importados, em especial o código do modelo e/ou órgão proprietário. Em seguida, clique em "Consultar".

| Aodelos Padrão                                    |                          |              |                     |          |                            |                        |                   | ?              |
|---------------------------------------------------|--------------------------|--------------|---------------------|----------|----------------------------|------------------------|-------------------|----------------|
| <u>C</u> onsultar Lapar Filtr <u>o</u> s <u>h</u> | Novo Listar Inativos     | Desativar    | <u>V</u> isualizar  | Publicar | <u>R</u> etirar Publicação | <u>G</u> erar Planilha | Impor <u>t</u> ar | <u>F</u> echar |
| Filtros:                                          |                          | Lis          | tar <u>T</u> odos 💄 |          |                            |                        |                   |                |
| CRITÉRIOS DE PESQUISA Conteúdo do modelo:         |                          |              |                     |          |                            |                        |                   |                |
| Código Modelo:                                    | Descrição Modelo:        |              |                     |          |                            |                        |                   |                |
| v                                                 |                          |              |                     |          |                            |                        |                   |                |
| Data criação final:                               | Data utilização inicial: | Data utiliza | ção final:          |          |                            |                        |                   |                |
| Usuário Criador: Listar Todo                      | Órgão Proprietário:      | •            |                     | (        | 🗌 Exibir Modelos da II     | nstituição             |                   |                |
| Classificação:                                    |                          |              |                     |          | ○ E                        |                        |                   | ~              |

Descrição da imagem: tela "Modelos Padrão". Configuração da tela de importação de modelos.

Na mesma tela, o eproc exibirá os modelos disponíveis. Ative a caixa de seleção daqueles que serão importados e clique em "Importar" e "Salvar".

|   | ¢ Órgão  | Código       | <ul> <li>Tipo de</li> <li>documento</li> </ul> | Descrição                                                                                               | Classificação | ¢ Público ¢ Usuário | Inclusão               | Ações                     |
|---|----------|--------------|------------------------------------------------|----------------------------------------------------------------------------------------------------|---------------|---------------------|------------------------|---------------------------|
| X | UTS01UTS | 610000001068 | Despacho/Decisão                               | Decisão - Inicial sem Liminar -<br>Execução Título Extrajudicial -<br>Juizado Especial Civel - Carta AR |               | S                   | 13/03/2025<br>16:40:46 | <b>२</b> मुख्य र          |
| X | UTS01UTS | 61000000908  | Mandado do<br>Citação                          | Mandado de Citação - Crime -<br>Recebimento de Denámio<br>Ação Penal - Apresentar Defesa                |               | S                   | 07/03/2025<br>14:59:04 | <mark>⊳</mark> <b>₽ €</b> |
| X | UTS01UTS | 61000000175  | Termo de<br>Audiência                          | Termo de Audiência - Acordo de<br>Não Persecução Penal                                                  |               | S                   | 30/01/2025<br>11:27:05 | 오 🍓 🌜<br>문 🔋              |
|   |          | Consultos Co | luar Filtraa                                   | K K 1 d                                                                                                 | e 33 • > >    | Publicar Dublicação |                        | ortor Diobor              |
|   |          | Sa           |                                                |                                                                                                    |               |                     | ra Imp                 |                           |

Descrição da imagem: tela "Modelos Padrão". Configuração da tela de importação de modelos.

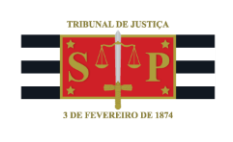

| Importar Modelo Padrão |   |         | Salvar         Ca         celar |
|------------------------|---|---------|---------------------------------|
| Classificação:         |   |         |                                 |
|                        | Ð | Público |                                 |

Descrição da imagem: tela "Modelos Padrão". Configuração da tela de importação de modelos.

Concluída a operação, ao lado da nomenclatura dos modelos, aparecerá o termo "importado", indicando sua disponibilidade para qualquer usuário da unidade judicial utilizar nos processos

|   |          |             |                     |              |                     |                  |           |          | Lis  | ta de Modelos Par | drão (2  | ? registros): |
|---|----------|-------------|---------------------|--------------|---------------------|------------------|-----------|----------|------|-------------------|----------|---------------|
|   | Órgão    | Código      | ‡ Tipo de documento | ÷            | Descrição           | Classificação    | ‡ Público | Usuário  | \$   | Inclusão          | 1        | <b>L</b> ções |
|   | IVACEJ   | 61000000396 | Alvará              | Alvará teste | Itupeva             |                  | s         | TJSP_CHF | 20/0 | 3/2025 12:16:08   | ٩        | e D           |
| • | UTSOIUTS | 61000000387 | Alvará              | Alvarå teste | Itupeva - Importado | carta precatória | s         | TJSP_CHF | 20/0 | 3/2025 12:17:41   | <b>1</b> | <b>R</b> Q    |

Descrição da imagem: tela "Modelos Padrão". Destaque sobre o termo "importado" na nomenclatura de um modelo de Alvará.

| Preferências<br>Preferência                | Listar Jodos 🙎 Salyar Nova Preferieda                                                                                                    |
|--------------------------------------------|----------------------------------------------------------------------------------------------------|
| Texto Inicial                              |                                                                                                    |
| Tigo de documento/Modelo                   |                                                                                                    |
| <ul> <li>Texto Padrão.</li> </ul>          | *** ALVARĂ ***<br>Alvară - Alvară - Busca de Endereco nos Cadastros (TJSP_CHF) - 610000000229<br>Alvară - ALVARĂ - GENÊRICO (TJSP_CHF) - 610000000117<br>Alvară - ALVARĂ - GENÊRICO (TJSP_CHF) - 610000000172 |
| <ul> <li>Documento Base:</li> </ul>        | Alvará - Alvará Teste (TJSP, CHF) - 61000000097<br>Alvará - Alvará teste (TJSP, MAG2) - 61000000097<br>Alvará - teste (TJSP, MAG2) - 61000000035                                                              |
| Agendar lançamento de evento/troca de loca | ANGER TELECOLOSI OLE, SOLUTION CHE) - 61000000002<br>*** ALVARĂ DE LEVANTAMENTO ***<br>*** ATA DA SESSÃO DO JUR<br>*** ATO ORDINATÓRIO ***                                                                    |
|                                            | Ato Ordinatório - ATO ORDINATORIO - GENERICO (TJSP_CHF) - 610000000122<br>Ato Ordinatório - Ato artinatório com local e data (TJSP_CHF) - 610000000088                                                        |

Descrição da imagem: tela "Minuta". Destaque sobre o termo "importado" na nomenclatura de um modelo de Alvará.

## Dúvidas

Dúvidas sobre o procedimento podem ser solucionadas pelo portal de chamados.